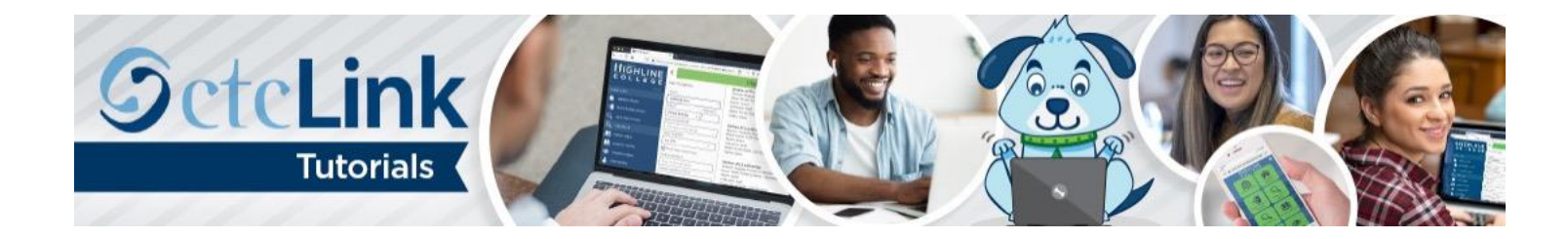

## How to Activate Your ctcLink Account

This guide will show you how to activate your ctcLink account. During this process you will get your ctcLink ID number. First, a few tips:

- Make sure to safely store the password you create and write down the ctcLink ID number once your account is activated.
- Contact the <u>Highline ITS Help Desk</u> if you have problems with sign-in credentials, usernames, passwords or student ID numbers.
- Disable pop-up blockers in your browser.

## Directions

## Part 1: Activate Your Account

- 1. Go to the ctcLink Sign In page (often called a Log In page): <u>https://gateway.ctclink.us</u>
- 2. At the bottom of the Sign In screen, click the Activate Your Account link.

| Washington State Community an<br>Technical Colleges<br>tcLink ID<br>Remember me |
|---------------------------------------------------------------------------------|
| Remember me                                                                     |
| Remember me                                                                     |
| Remember me                                                                     |
| _                                                                               |
| Next                                                                            |
| assword Help                                                                    |
| How to Enable Screen Reader Mode                                                |

**3.** The **Activate Your Account** page will display. Enter your full legal **First Name** and **Last Name**. Make sure you have entered your name correctly. (If your legal name is a single name — such as Pran, Madonna or Nani — you must enter a hyphen [-] in the **First Name** field and enter your single name in the **Last Name** field.)

| ØctcL                        | ink      |   |   |
|------------------------------|----------|---|---|
| WASHINGTON C                 | OMMUNITY |   |   |
| AND TECHNICAL                | COLLEGES |   |   |
| Activate Your                | Account  |   |   |
| *First Name                  |          |   | ← |
| *Last Name                   |          |   | ← |
| *Date Of Birth (MM/DD/YYYY)  | 31       |   |   |
| *ID Type *ctcLink ID (new) 🗸 | D        | ] |   |
|                              | Submit   | ] |   |

**4.** Enter your **Date of Birth** (MM/DD/YYYY) or use the calendar icon.

| WASHINGTON                  | CC<br>AL | COLLEG          | TY<br>ES |          |          |    |         |         |    |         |   |
|-----------------------------|----------|-----------------|----------|----------|----------|----|---------|---------|----|---------|---|
| Activate You                | ır A     | ccount          |          |          |          |    |         |         |    |         |   |
| *First Name                 |          | FULL FIRST NAME |          |          |          |    |         |         |    |         |   |
| *Last Name                  |          | FULL LAST N     | AME      | Ξ        |          |    |         |         |    |         |   |
| *Date Of Birth (MM/DD/YYYY) |          | 03/31/2003      | 31       | <        |          |    | -       |         |    |         |   |
| *ID Type *SID (old)         | DI [     |                 |          | Ма       | rch      | ,  | •       | 2003    | }  | ~       | × |
|                             |          | Submi           |          | S        | М        | Т  | W       | Т       | F  | S       |   |
|                             |          |                 |          |          |          |    |         |         |    | 1       |   |
|                             |          |                 |          | 2        | 3        | 4  | 5<br>12 | 6<br>12 | 7  | 8<br>15 |   |
|                             |          |                 |          | 9        | 10       | 10 | 12      | 20      | 21 | 22      |   |
|                             |          |                 |          | 16       | 17       | IÖ | 1.57    |         |    |         |   |
|                             |          |                 |          | 16<br>23 | 17<br>24 | 25 | 26      | 27      | 28 | 29      |   |

- 5. Select an **ID Type** from the drop-down menu:
  - **SID (old)** if you are a current or returning Highline student or employee. (Your SID is a 9-digit number. Employees use it to access Instructor Briefcase and the Time & Leave Reporting [TLR] system, and students use for it for web registration.)
  - ctcLink ID (new) if you are a new student or employee.

| Gcta                      | Link                        |
|---------------------------|-----------------------------|
| WASHINGTON<br>AND TECHNIC | N COMMUNITY<br>CAL COLLEGES |
| Activate Yo               | our Account                 |
| *First Name               | FULL FIRST NAME             |
| *Last Name                | FULL LAST NAME              |
| *Date O *ctcLink ID (new  | ) 03/31/2003                |
| *ID Typ 🗸 *SID (old)      | ID                          |
| 1                         | Submit                      |

**6.** Enter either your Highline SID or ctcLink ID. Click the **Submit** button.

| OctcL                       | .ink                    |
|-----------------------------|-------------------------|
| WASHINGTON C                | COMMUNITY<br>L COLLEGES |
| Activate Your               | Account                 |
| *First Name                 | FULL FIRST NAME         |
| *Last Name                  | FULL LAST NAME          |
| *Date Of Birth (MM/DD/YYYY) | 03/31/2003              |
| *ID Type *SID (old)         | ID                      |
|                             | Submit                  |

7. If you do not provide the correct name or date of birth, you will receive an error message that says **Your ctcLink ID** could not be created. Click the OK button and return to step 3.

| Message                                                                                                    |
|----------------------------------------------------------------------------------------------------|
| Your ctcLink ID could not be created. Please try again or use this link to get assistance from your college: http://sbctc.edu/ctcLink/AYAHelp.html (0,0) |

## Part 2: Set Your Password

- 8. After completing the initial Sign In screen, the Set Your Password page will display.
  - Enter your preferred **Email** address.
  - Select a **Security Question** from the drop-down menu.
  - Provide the **Answer** to your security question.
  - ctcLink provides account recovery options. This feature is useful when you don't have access to your email.
    Enter your phone number in the Phone Number (SMS) field to receive the code via text or in the Phone Number (Voice) field for the voice option.
  - Create your password by entering it in the **Password** field. Password must be at least eight characters and include at least one uppercase letter, one lowercase letter and one number. Do not use all or part of your first or last name as part of your password.
  - Enter the same password in the **Confirm Password** field.
  - Click the **Submit** button.

|                                                                                                    | GctcLink                                                                                                    |
|----------------------------------------------------------------------------------------------------|----------------------------------------------------------------------------------------------------|
| WA<br>ANI                                                                                                  | SHINGTON COMMUNITY<br>D TECHNICAL COLLEGES                                                                                                    |
|                                                                                                    | Set Your Password                                                                                                    |
| *Email<br>*Security Question                                                                               | ✓                                                                                                    |
| *Answer                                                                                                    |                                                                                                    |
| Account Recovery                                                                                           |                                                                                                    |
| Okta can send you a text r<br>when you don't have acces                                                    | nessage or call you to provide a recovery code. This feature is useful<br>ss to your email.<br>us area code]                                                                                                    |
| e.g.: 5554567890<br>Phone Number<br>(SMS)                                                                  | Phone Number (Voice)                                                                                                    |
| Password Instruct<br>Password must be<br>lowercase letter, an<br>(such as #, !, %,*).<br>(Example: Sunshir | ions:<br>at least 8 characters and include at least one uppercase letter, one<br>nd one number. Special characters may be used, but are not required<br>Do NOT use all or part of your first or last name as part of your password.<br>ne2) |
| Password                                                                                                   |                                                                                                    |
| Confirm Password                                                                                           |                                                                                                    |
|                                                                                                    | Submit Cancel                                                                                                    |

9. A pop-up message will display. Reminder: Write down your ctcLink ID number and safely store your password.

| River     | EMEMBER:<br>Write down your<br>Link ID and safely<br>re your password.                                                                                                    |
|-----------|----------------------------------------------------------------------------------------------------|
|           | Message                                                                                                    |
| 123456789 | Your account has been activated. This is your ctcLink ID 123456789<br>Remember your ID and password. You will need it every time you sign in to your ctcLink account. (0,0) |
| C. C.     | UK                                                                                                    |

- 10. Click the OK button.
- **11.** The **Account Activation** confirmation message will display. Click the **Close** button. Make sure to close all browser windows completely (including all open tabs) for updates to take place.

| 9 ctcLink                                                                                          |
|----------------------------------------------------------------------------------------------------|
| WASHINGTON COMMUNITY<br>AND TECHNICAL COLLEGES                                                     |
| Account Activation successfully completed. Please close your browser before logging in to ctcLink. |
| Close                                                                                              |

**12.** You have successfully activated your ctcLink account.